# Importeren Cebeo catalogi in Cafca

In samenwerking met Cafca (<u>http://www.cafca.be/</u>) is de mogelijkheid voorzien om het updaten van de Cebeo catalogus in Cafca op een semi-automatische manier uit te voeren. Volgende stappen dienen te worden gezet :

## 0. Cebeo Export uitvoeren

Het gebruik van Cebeo Export wordt beschreven op <u>http://b2b.cebeo.be/nl/export</u> Het is een goede gewoonte om de gexporteerde data op de machine te zetten waar ook de Cafca database op aanwezig is.

Als Cafca op een server draait, is de server de plaats waar de export tabellen het beste worden geplaatst.

## 1.Cafca versie 08.00.xxx

| 8 Aanmelden      |               |                                      |
|------------------|---------------|--------------------------------------|
| CAFCA            |               | 08.00.00<br>Copyright CAFCA N.V. 200 |
| Bedrijf          | DEMO          |                                      |
| Naam<br>Paswoord | administrator |                                      |
|                  |               | Annuleren Opties                     |

De importmogelijkheid voor de catalogi van Cebeo is voorzien vanaf versie 04.00.025. Vanaf versie 05.00.007 is het plaatsen van een bestelling vanuit **"Bestelbonnen leverancier"** geregeld.

Indien u niet over deze versie beschikt dient u kontakt op te nemen met Cafca.

### 2. Cebeo Catalogi in Cafca

De Cebeo exportfunktie te vinden op <u>http://b2b.cebeo.be/nl/export</u> stelt u in staat om catalogi de definiëren en te downloaden op uw server.

Het gebruik van de PC (Product Center) onderverdeling is een goede vertrekbasis om catalogi vast te leggen.

Er bestaan 12 Product Centers. Hier kan reeds geselecteerd worden welke PC's nodig zijn.

| Product Center | Omschrijving               |
|----------------|----------------------------|
| 1              | Consumer                   |
| 2              | Installatie materiaal      |
| 3              | Industrieel materiaal      |
| 4              | Technische verlichting     |
| 5              | Kabel en draad             |
| 6              | Audio Video                |
| 7              | Netwerk materiaal          |
| 8              | Verwarming                 |
| 9              | Witgoed                    |
| 10             | Electronica                |
| 11             | Domotica                   |
| 12             | Architecturale verlichting |

U kan ook opteren voor een eigen catalogus op basis van uw aankopen bij Cebeo of U kan werken met een catalogus per merk of per groep materialen.

Voor de laatste optie dient u zelf een catalogus samen te stellen vanuit CebeoExport.

| 🐱 Catalogi                    |                                       |  |
|-------------------------------|---------------------------------------|--|
| Bestand Actie                 | es B <u>e</u> eld Opties <u>H</u> elp |  |
| 0 🚅 🖬 🕽                       | X 🖻   🚑   🔮 📲                         |  |
| Identificatie                 | Omschrijving                          |  |
| 001                           | BOUWMATERIALEN                        |  |
| 030                           | CV-SAN MATERIALEN                     |  |
| 040                           | ELECTRICITEIT MATERIALEN              |  |
| BEDRIJF                       | eigen catalogus                       |  |
| HISTORIEK                     | Uw Bedrijf                            |  |
| NIKO                          | catalogus                             |  |
| PC11                          | domotica                              |  |
| PC169                         | menager/bruin/groot wit               |  |
| PC2                           | installatie                           |  |
| DOR                           | kabal                                 |  |
| Identificatie<br>Omschrijving |                                       |  |

### 3. Importeren Materiaal

De snelste methode om data te importeren is het uitvoeren van de import op de server zelf. Ga hiervoor naar het menu Acties > "IMPORTEREN MATERIAAL"

| nporteren materiaal                                   |  |
|-------------------------------------------------------|--|
| pties                                                 |  |
| Bestand Gegevens overnemen Start Invoer               |  |
| Download van internet                                 |  |
| C:\CafcaCebeoExport\historiek.dbf                     |  |
| DBF-formaat                                           |  |
| Importeren in catalogus                               |  |
| HISTORIEK Uw Bedrijf                                  |  |
| Cebeo-cataloog                                        |  |
|                                                       |  |
|                                                       |  |
|                                                       |  |
|                                                       |  |
|                                                       |  |
|                                                       |  |
| <u>∠</u> ∀orige <u>Annuleren</u> Volgende <u>&gt;</u> |  |
|                                                       |  |

In het eerste vakje wordt de folder en het bestand aangeduid dat men wil importeren. Bijvoorbeeld : historiek.

Via de knop met de map, gaan we naar het desbetreffende dbf bestand in de CebeoExport Folder

Vervolgens duiden we de naam van de Catalogus aan die we in Cafca gecreëerd hebben. We vinken ook rechts onderaan Cebeo-cataloog aan zodat Cafca weet hoe de groepen worden ingericht.

We klikken door op "Volgende" en hebben hier enkele opties. Bij een eerste import mag u "Toon lijst gewijzigde artikelen" afvinken. Er bestaan op dit ogenblik nog geen artikelen.

| Importeren materiaal                                                                                                    |                                                                                                    |
|----------------------------------------------------------------------------------------------------|----------------------------------------------------------------------------------------------------|
| Opties                                                                                                    |                                                                                                    |
| Bestand aegevens                                                                                                    | <u>S</u> tart Invoer                                                                                                    |
| <ul> <li>Alt. Artnr</li> <li>Fabrikant</li> <li>Eenheid</li> <li>Datum</li> <li>Adviesprijs</li> <li>Kostprijs</li> <li>Norm</li> <li>© Uren</li> <li>© Uren</li> <li>© Minuten</li> <li>Courant</li> <li>Voorraad</li> <li>EAN-code</li> <li>Extra veld 1</li> <li>Extra veld 2</li> <li>Extra veld 3</li> </ul> | <ul> <li>Omschrijving (nederlands)</li> <li>Omschrijving (frans)</li> <li>Omschrijving (engels)</li> <li>Omschrijving (duits)</li> <li>Verkoopprijs 1</li> <li>Verkoopprijs 2</li> <li>Verkoopprijs 3</li> <li>Recupel</li> <li>Auvibel</li> <li>Bebat</li> <li>Bestelhoeveelheid</li> <li>URL</li> <li>Koperkoers</li> </ul> |
| Verkort DOS - artikelnummer                                                                                                    |                                                                                                    |
| 🔲 Nieuwe artikelen niet toevoegen                                                                                                    | 🗖 Verkoopsprijzen berekenen                                                                                                    |
| 🔲 Groep aanpassen                                                                                                    | 🔽 Toon lijst ongewijzigde artikelen                                                                                                    |
| ∠Vorige                                                                                                    | <u>Annuleren</u> Volgende ≥                                                                                                    |

We klikken door op Volgende

| Importeren materiaal | !                  |                     |               |
|----------------------|--------------------|---------------------|---------------|
| Opties               |                    |                     |               |
| Bestand G            | iegevens overnemen | <u>Start Invoer</u> |               |
| Status               |                    |                     |               |
| Artikel 0            | ) / 0              |                     |               |
|                      | <u>≺</u> Vorige    | Annuleren           | <u>S</u> tart |

Tenslotte klikken we op Start om de import in Cafca te starten. Het systeem meld of de omschrijvingen moeten worden overgenomen en start daarop de import.

| Cafea | X                                                         |
|-------|-----------------------------------------------------------|
| 2     | Omschrijvingen worden ook mee overgenomen, toch doorgaan? |
|       | <u>Y</u> es <u>N</u> o                                    |

Eerst worden er groepen aangemaakt, dan worden artikels toegevoegd. De vooruitgang hiervan is onderaan het schermpje te volgen onder "STATUS"

| Constant of the                | Ye                          | Y |
|--------------------------------|-----------------------------|---|
| beaaro                         | Gegevene overnenter         |   |
|                                |                             |   |
|                                |                             |   |
| talus                          |                             |   |
| tatus<br>Jeëren/aanş           | bassan artikels             |   |
| tatus<br>Jeëren/aanş<br>utikel | bassen artikels<br>40 / 954 |   |
| tatus<br>Jeëren/aanş<br>utikel | bassen artikels<br>40 / 954 |   |
| tatus<br>Jeëren/aang<br>utikel | oassen artikels<br>40 / 954 |   |

Als alle artikelen geïmporteerd zijn, zeg Cafca " Importeren Geslaagd" en wordt er melding gemaakt van ongewijzigde artikels. Zie handleiding hierover....en volg de instructies op het scherm.

| Cafea  |                                                                        |                          |
|--------|------------------------------------------------------------------------|--------------------------|
| (į)    | Importeren geslaagd.                                                   |                          |
|        | ()                                                                     |                          |
| Compae | teren database                                                         | X                        |
| ⚠      | De database zal gecomprimeerd w<br>Zorg ervoor dat alle gebruikers uit | vorden.<br>:gelogd zijn. |
|        | OK Cancel                                                              |                          |

| Catalogue      | Naam catalogus   | Attikeirs. | Omscheiving               | Elementry.                | Eletient |       |
|----------------|------------------|------------|---------------------------|---------------------------|----------|-------|
| HISTORIEK.     | Uw Bedrif        | 2132       | Aardstaat 2m 50x50x3      | A Street and a street and |          | 23    |
| HISTORIEK      | Uw Bedrif        | 29604043   | Sokkelkiem m6 plast.      |                           |          | 23    |
| HISTORIEK.     | Uw Bedrif        | 1688       | Deukschak int.m bevestgat |                           |          | 23    |
| HISTORIEK      | Uw Bedail        | 23J        | Vervangmes 16-27-28-35-50 |                           |          | 23    |
| HISTORIEK.     | Un Bedrif        | 8430       | Fitt.koper+schrdt.e14-1/8 |                           |          | 23    |
| HISTORIEK.     | Uw Bedriji       | 8540       | Ring v.8430               |                           |          | 23    |
| HISTORIEK      | Um Bechiji       | 55A261     | Ndz e16 16e treag         |                           |          | 23    |
| HISTORIEK.     | Uw Bedrif        | 71505      | Sierster 35mm             |                           |          | 23    |
| HISTORIEK      | Uw Bedrif        | 65         | Inboundoos 50mm 2 ingange |                           |          | 23    |
| HISTORIEK.     | Uw Bedrijf       | 30542002   | Stekker 2PA 10/16A zwart  |                           |          | 23    |
| HISTORIEK.     | Uw Bedrif        | 31557      | Nagelidem Brim wit        |                           |          | 23    |
| HISTORIEK.     | Uw Bechij        | 41416      | Industriele bel 24v       |                           |          | 23    |
| HISTORIEK.     | Uw Bedail        | 5SB151     | Zekering Dil E27 10a mel  |                           |          | 23    |
| HISTORIEK.     | Uw Bedrif        | 6SB161     | Zekeing Dill E27 16a inel |                           |          | 23    |
| HISTORIEK      | Un Bechil        | 55B171     | Zekeing DII E27 20a snel  |                           |          | 23    |
| HISTORIEK.     | Uw Bedrif        | 5SB181     | Zekering Dili E27 25a mel |                           |          | 2     |
| HISTORIEK      | Uw Bedil         | 55B251     | Zekering Dill E27 10a bae |                           |          | 23    |
| HISTORIEK.     | Un Bediji        | 55B321     | Zekeing DIII E 33 50a sne |                           |          | 2     |
| HISTORIEK.     | Uw Bedrif        | 5SB331     | Zekeing Dill E33 63a trie |                           |          | 23    |
| HISTORIEK.     | Un Bedrif        | CRM60E27   | Venterkt mat 60w 230v     |                           |          | 23    |
| HISTORIEK.     | Uw Bedrif        | PHI120     | Phil op 120w 230v 2xs14s  |                           |          | 2     |
| HISTORIEK      | Uw Bedrif        | PHI35      | Phil op 35w 230y 2xs14s   |                           |          | 2     |
| HISTORIEK.     | Uw Bedrijf       | PHIED      | Phil op 60w 230v 2es14s   |                           |          | 2     |
| HISTORIEK.     | Uw Bedrif        | S0N70      | Nahd 70w e27 5800m l op   |                           |          | 23    |
| - INCOMP       | 11. · · · ·      |            |                           |                           | _        |       |
|                | 2 1 1 2 X        |            |                           |                           |          |       |
| Man Calastoner | Aller Aller days |            |                           |                           | × m      | 0.000 |

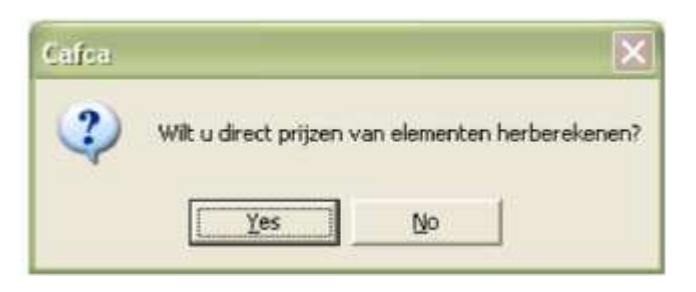

|           | Start milisbarekening |
|-----------|-----------------------|
|           |                       |
|           |                       |
| 28 N.1982 |                       |
|           |                       |

| Cafea | X                                             |
|-------|-----------------------------------------------|
| 2     | Scherm klein maken zodat u kan verder werken? |
|       | <u>Yes</u> <u>N</u> o                         |
|       |                                               |
| Cafea |                                               |
| Cafea | Prijsberekening van elementen uitgevoerd.     |